## restaurants scolaires INSCRIPTION & PAIEMENT EN LIGNE

un service 7 j/7 & 24 h/24

Pratique simple sécurisé

## Guide d'utilisation du portail famille.

Inscrire son enfant en 10 étapes.

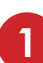

Entrez vos identifiant et mot de passe.

A demander auprès de votre restaurant scolaire.

| Communauté de Ca                                          | Imunes                                                                                                    |
|-----------------------------------------------------------|----------------------------------------------------------------------------------------------------|
| Restauration                                              | scolaire                                                                                                    |
| Bienvenue sur notre p                                     | bortail famille                                                                                                    |
| Commauté de Communes<br>Terre de Camargue                 | Pour accéder aux services du portail en ligne, veuillez vous identifier.<br>Si vous ne possédez pas encore de compte famille, merci de nous contacter afin que nous<br>puissione créer veue identificat |
| 26 Quai des Croisades<br>30220 AIGUES-MORTES              | Connexion à votre espace                                                                                                    |
| Tél: 04.66.71.71.55                                       | Identifiant Mot de passe                                                                                                    |
| Contactez-nous                                            | Connexion                                                                                                    |
| Visiteur                                                  | Identifiant ou Motore passe oublié ?                                                                                                    |
| Accueil                                                   |                                                                                                    |
| Mon compte                                                |                                                                                                    |
| Déconnexion                                               |                                                                                                    |
| iens Utiles                                               |                                                                                                    |
| Site de la Communauté de<br>Communes Terre de<br>Camargue |                                                                                                    |
| ocuments à télécharger                                    |                                                                                                    |
| Délibération des tarifs                                   |                                                                                                    |
| Reglement Interieur des<br>Restaurants scolaires          |                                                                                                    |

2 Cliquez sur : + Nouvelle réservation

| on compte famille                                      |                                         |                 |                                                                                                    |                                                   |      |             |  |  |
|--------------------------------------------------------|-----------------------------------------|-----------------|----------------------------------------------------------------------------------------------------|---------------------------------------------------|------|-------------|--|--|
| Commauté de Communes                                   | 👸 Inf                                   | ormations o     | du compte                                                                                                    |                                                   |      |             |  |  |
| Terre de Camargue                                      | Modifier les informations de la famille |                 |                                                                                                    |                                                   |      |             |  |  |
| 26 Quai des Croisades<br>30220 AIGUES-MORTES           | Moo                                     |                 |                                                                                                    |                                                   |      |             |  |  |
| Tél: 04.66.71.71.55                                    |                                         |                 |                                                                                                    |                                                   |      |             |  |  |
| Contactez-nous                                         | 👸 En                                    | fants Hervé     | Dupont                                                                                                    |                                                   |      |             |  |  |
|                                                        | 1                                       |                 |                                                                                                    |                                                   |      |             |  |  |
| Accueil                                                | Re                                      | stauration s    | scoinire                                                                                                    |                                                   |      |             |  |  |
| Mon compte                                             | + Nouvelle réservation                  |                 |                                                                                                    |                                                   |      | P Recherche |  |  |
| Déconnexion                                            | ×. ~                                    | Référent        | Deblissement / Période                                                                                          | Crée le<br>Réservation du au                      | Etat | Voi         |  |  |
| ens Utiles                                             | 00007                                   | DUPONT<br>Hervé | Restaurant Scolaire Le Repausset /<br>CANTINE SCOLAIRE<br>Restauration Le Repausset 2016-2017                   | 12/12/2016 à 16:20<br>Du 03/01/2017 au 03/01/2017 | ×    | 6           |  |  |
| ite de la Communauté de<br>ommunes Terre de<br>amargue | 00006                                   | DUPONT<br>Hervé | Restaurant Scolaire Charles Gros /<br>CANTINE SCOLAIRE<br>Restauration Scolaire primaire Charles<br>Gros 2016-2 | 12/12/2016 à 12:01<br>Du 03/01/2017 au 03/01/2017 | ×    | 6           |  |  |
| cuments à télécharger<br>élibération des tarifs        | 00005                                   | DUPONT<br>Hervé | Restaurant Scolaire Le Repausset /<br>CANTINE SCOLAIRE<br>Restauration Le Repausset 2016-2017                   | 01/12/2016 à 17:02<br>Du 15/12/2016 au 15/12/2016 | ~    | 6           |  |  |
| eglement Interieur des<br>estaurants scolaires         | 00004                                   | DUPONT<br>Hervé | Restaurant Scolaire Le Repausset /<br>CANTINE SCOLAIRE<br>Restauration Le Repausset 2016-2017                   | 25/11/2016 à 19:31<br>Du 15/12/2016 au 16/12/2016 | 0    | 6           |  |  |
|                                                        | 00003                                   | DUPONT<br>Hervé | Restaurant Scolaire Le Repausset /<br>CANTINE SCOLAIRE<br>Restauration Le Repausset 2016-2017                   | 25/11/2016 à 19:28<br>Du 15/12/2016 au 16/12/2016 | ×    | 0           |  |  |

Terre de Camargue.

3 Sélectionnez le nom de l'enfant que vous souhaitez inscrire.

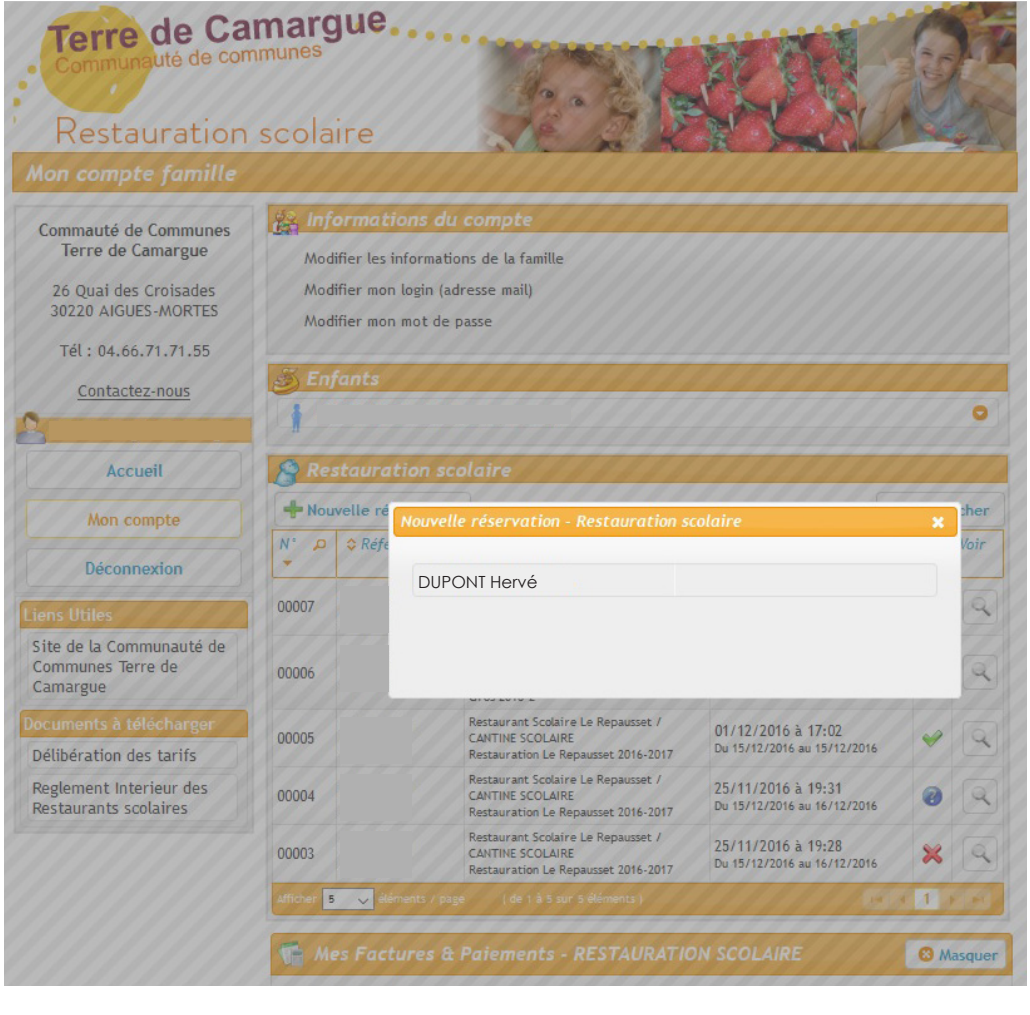

4 Sélectionnez l'établissement dans lequel vous souhaitez inscrire votre enfant.

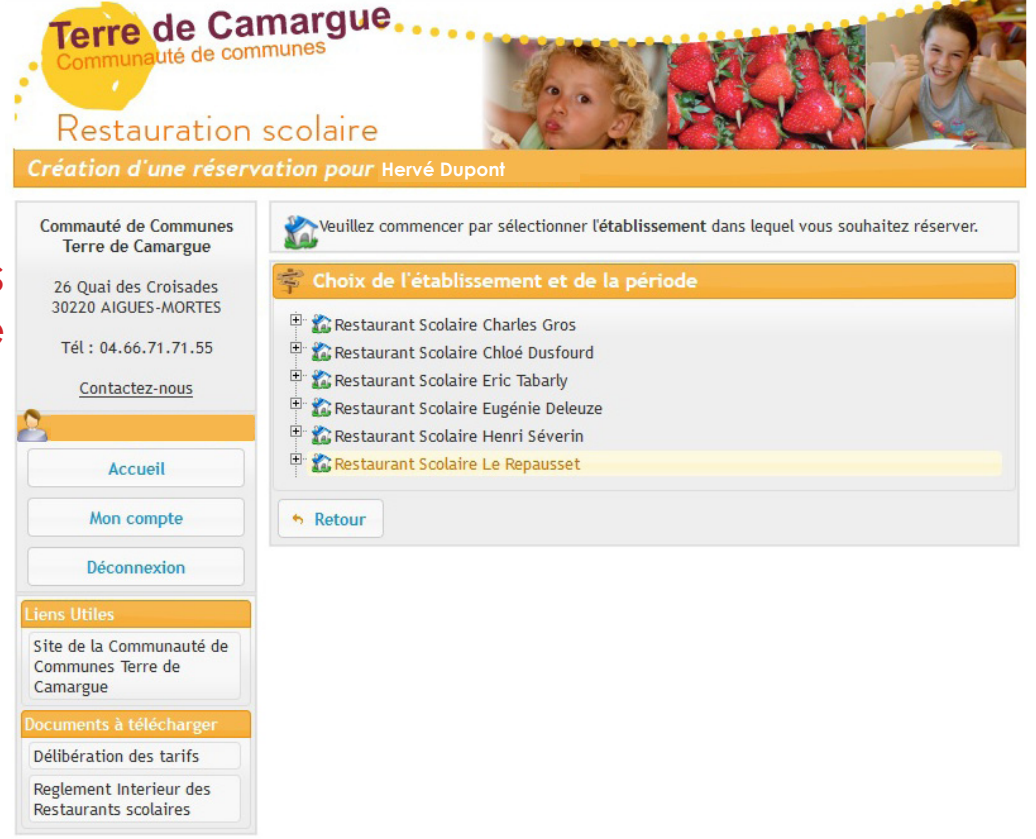

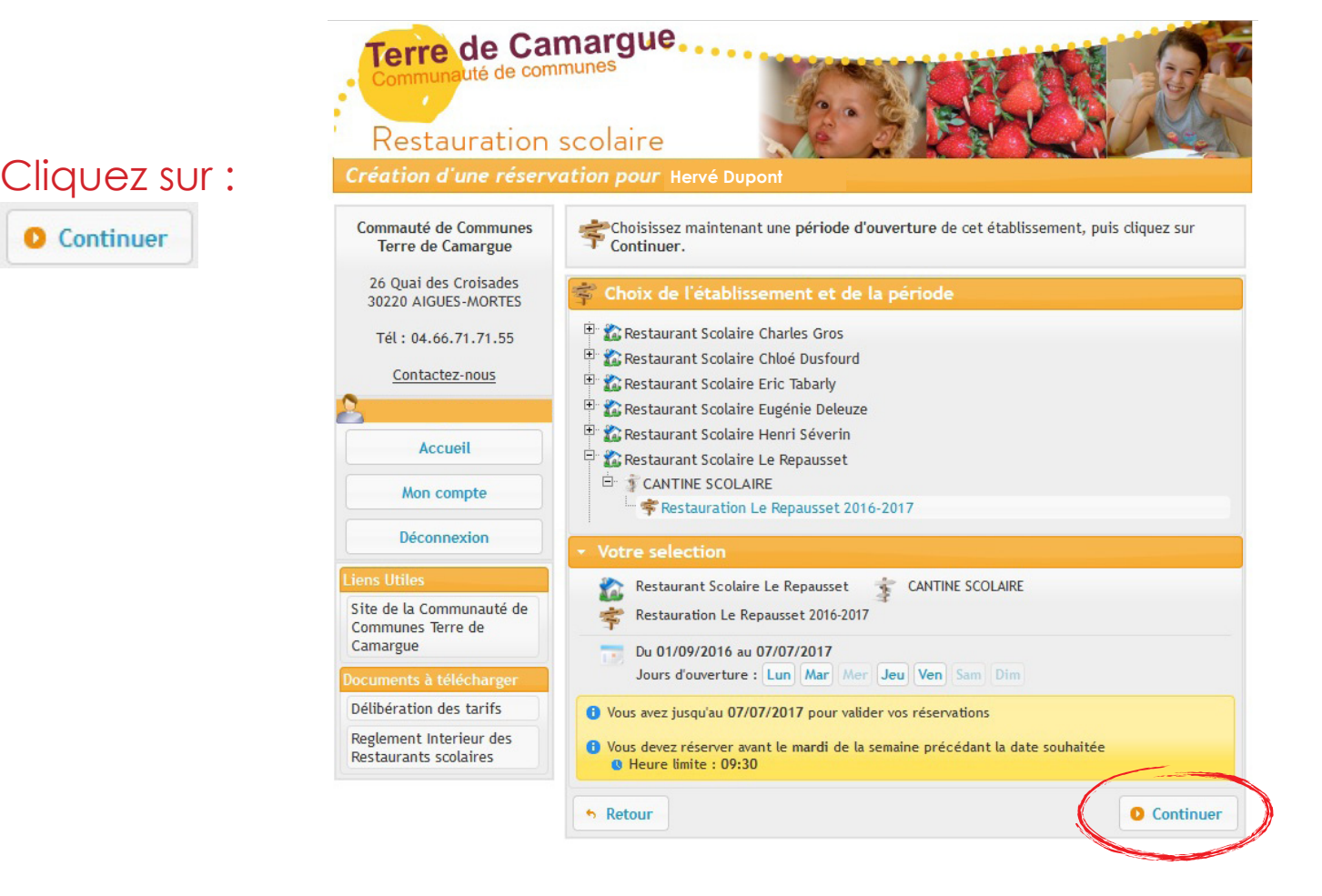

6 Choisissez les jours auxquels vous voulez inscrire votre enfant : une bulle indique les jours sélectionnés.

| Communauté de Com<br>Restauration                                                                             | nargue<br>nunes<br>scolaire                                                                                        |                               |  |
|----------------------------------------------------------------------------------------------------|----------------------------------------------------------------------------------------------------|-------------------------------|--|
| réation d'une réserv                                                                                          | <b>tion pour</b> Hervé Dupont<br><b>0</b> Vous pouvez maintenant saisir le planning souhaité                       |                               |  |
| 26 Quai des Croisades<br>30220 AIGUES-MORTES                                                                  | Pour cela, il vous suffit de cliquer dans la case corres  Votre selection Restaurant Scolaire Le Repausset /Restau | ration Le Repausset 2016-2017 |  |
| Tél: 04.66.71.71.55                                                                                           | Planning -                                                                                                    | ? Légend                      |  |
| Contactez-nous                                                                                                | 0                                                                                                    | janv. 2017 🔹 💿                |  |
|                                                                                                    |                                                                                                    |                               |  |
| Accueil                                                                                                    |                                                                                                    | REPAS<br>(12:00 - 13:00)      |  |
| Accueil<br>Mon compte                                                                                         | lun. 23                                                                                                    | REPAS<br>(12:00 - 13:00)      |  |
| Accueil<br>Mon compte<br>Déconnexion                                                                          | lun. 23<br>mar. 24                                                                                                 | REPAS<br>(12:00 - 13:00)      |  |
| Accueil<br>Mon compte<br>Déconnexion                                                                          | lun. 23<br>mar. 24<br>jeu. 26                                                                                      | REPAS<br>(12:00 - 13:00)      |  |
| Accueil<br>Mon compte<br>Déconnexion<br>ens Utiles<br>ite de la Communauté de                                 | lun. 23<br>mar. 24<br>jeu. 26<br>ven. 27                                                                           | REPAS<br>(12:00 - 13:00)      |  |
| Accueil<br>Mon compte<br>Déconnexion<br>ens Utiles<br>ite de la Communauté de<br>communes Terre de<br>amargue | lun. 23<br>mar. 24<br>jeu. 26<br>ven. 27<br>lun. 30                                                                | REPAS<br>(12:00 - 13:00)      |  |
| Accueil<br>Mon compte<br>Déconnexion<br>ens Utiles<br>ite de la Communauté de<br>communes Terre de<br>amargue | lun. 23<br>mar. 24<br>jeu. 26<br>ven. 27<br>lun. 30<br>mar. 31                                                     | REPAS<br>(12:00 - 13:00)      |  |

## 8 Vérifiez le récapitulatif des informations renseignées précédement puis cliquez sur : • Confirmer La réservation

Création d'une réservation pour Hervé Dupont

| 26 Quai des Croisades                                                    |                                                                                       |                            |                                                                |                                        |                                       |          |       |         |  |
|--------------------------------------------------------------------------|---------------------------------------------------------------------------------------|----------------------------|----------------------------------------------------------------|----------------------------------------|---------------------------------------|----------|-------|---------|--|
| 30220 AIGUES-MORTES                                                      | Votre selection Restaurant Scolaire Le Repausset /Restauration Le Repausset 2016-2017 |                            |                                                                |                                        |                                       |          |       |         |  |
| Tél: 04.66.71.71.55                                                      | 📡 Récapit                                                                             |                            |                                                                |                                        |                                       |          |       |         |  |
| Contactez-nous                                                           | <ul> <li>Référent</li> <li>Etat de la</li> </ul>                                      | :<br>réservati             | on : <b>En attente de confirm</b> a                            | ation                                  |                                       |          |       |         |  |
| Accueil                                                                  | 🏠 Re                                                                                  | staurant S                 | colaire Le Repausset 🛛 💈                                       | CANTINE SCOLAI                         | RE<br>Restauration Le Repausset 2016- | 2017     |       |         |  |
|                                                                          | Date                                                                                  |                            |                                                                |                                        | Votre demande                         |          |       |         |  |
| Mon compte                                                               | lun.<br>23/01/2017                                                                    | Lun.<br>23/01/2017 🗇 REPAS |                                                                |                                        |                                       |          |       |         |  |
| Déconnexion                                                              | mar.<br>24/01/2017                                                                    |                            |                                                                |                                        |                                       |          |       |         |  |
| iens Utiles<br>Site de la Communauté de<br>Communes Terre de<br>Camargue | ven.<br>27/01/2017                                                                    | 7 💿 REPAS                  |                                                                |                                        |                                       |          |       |         |  |
|                                                                          | mar.<br>31/01/2017                                                                    | 💮 REPAS                    |                                                                |                                        |                                       |          |       |         |  |
| ocuments à télécharger                                                   | 🚰 Estimat                                                                             | ion de vo                  | tre facture                                                    |                                        |                                       |          |       |         |  |
| Délibération des tarifs                                                  | R                                                                                     | éférent                    | Acci                                                           | ueil                                   | Désignation                           | Quantité | Prix  | Montant |  |
| Restaurants scolaires                                                    |                                                                                       |                            | CANTINE SCOLAIRE<br>Restauration Le Repa                       | usset 2016-2017                        | Repas 23/01   24/01   27/01   31/01   | 4        | 4,15€ | 16,60   |  |
|                                                                          |                                                                                       |                            |                                                                |                                        |                                       |          | Total | 16,60   |  |
|                                                                          | Les place<br>Merci de vé                                                              | es demand<br>Frifier les   | ées ne seront réservées défini<br>nformations saisies avant de | tivement qu'aprés<br>confirmer votre r | le paiement en ligne.<br>éservation.  |          |       |         |  |

9 Un dernier récapitulatif vous informe de l'enregistrement de la demande d'inscription.

## Cliquez sur : Accéder à mon panier o pour procéder au paiement. Commauté de Communes Otre demande de réservation a été enregistrée, elle est désormais en attente de paiement. Terre de Camargue Le montant de votre réservation s'éléve à 16,60 € . 26 Quai des Croisades Vous devez maintenant procéder au paiement en ligne afin de valider votre réservation avant 15:38 30220 AIGUES-MORTES Sans paiement de votre part, cette réservation sera automatiquement annulée Tél: 04.66.71.71.55 Contactez-nous Votre selection Restaurant Scolaire Le Repausset /Restauration Le Repausset 2016-2017 隊 Demande de réservation enregistrée Accueil • Référent : • N° de la réservation : 00014 (du 11/01/2017 à 14:38) Mon compte Etat de la réservation : Réservation en attente de paiement Déconnexion 🏫 Restaurant Scolaire Le Repausset TANTINE SCOLAIRE < Restauration Le Repausset 2016-2017 Date Votre demande Etat ? Site de la Communauté de lun. Communes Terre de REPAS en attente de traitement 23/01/2017 Camargue mar. 24/01/2017 REPAS en attente de traitement Délibération des tarifs ven. 27/01/2017 REPAS en attente de traitement Reglement Interieur des mar. 31/01/2017 REPAS en attente de traitement Restaurants scolaires 💼 Détail de votre factur Prix Référent Accueil Désignation Quantité Montant CANTINE SCOLAIRE 4 4,15€ 16,60 € Repas 23/01 | 24/01 | 27/01 | 31/01 | Restauration Le Repausset 2016-2017 Total 16,60 € Otre demande de réservation a été enregistrée, elle est désormais en attente de paiement. Le montant de votre réservation s'éléve à 16.60 € Vous devez maintenant procéder au paiement en ligne afin de valider votre réservation avant 15:38 Sans paiement de votre part, cette réservation sera automatiquement annulée Nouvelle réservation 🖷 Accéder à mon panier Retour au compte

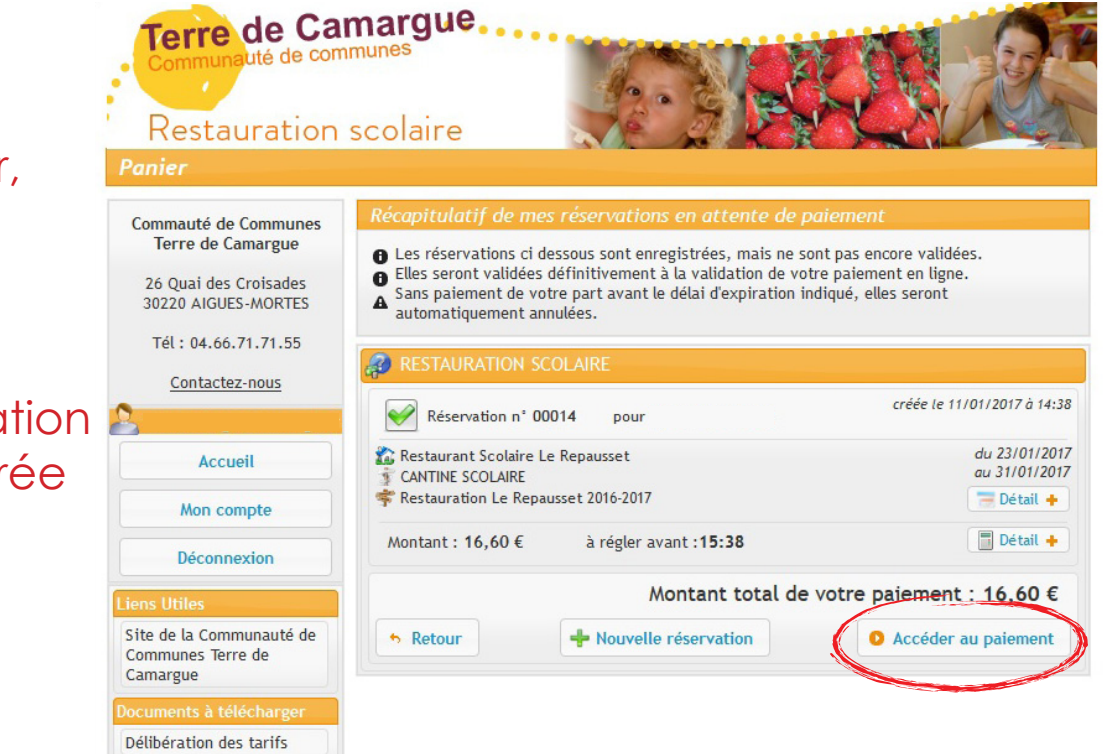

10 Pour terminer, cliquez sur :

Accéder au paiement

Votre réservation sera enregistrée une fois le paiement effectué.

> Reglement Interieur des Restaurants scolaires